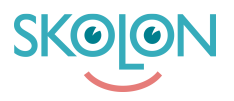

Kunnskapsbase > För administratörer > DNP - Digitala Nationella Prov > Freja eID > Följ upp inbjudningar

Följ upp inbjudningar

Skolon Support - 2023-11-06 - Freja eID

Som administratör kan du även följa upp de inbjudningar som skickats ut till personalen. Du hittar gränssnittet genom att:

- 1. Logga in till Skolons synkportal på https://sync-engine.skolon.com/
- 2. Välj "Freja eID" i menyraden till vänster
- 3. Välj fliken "Skolor"
- 4. Välj den skola du vill se inbjudningarna för

Du kommer då se följande tabell i ditt gränssnitt:

| SKeeN Synkar och dataflöde | n             |                           |                            |              | GW     |
|----------------------------|---------------|---------------------------|----------------------------|--------------|--------|
| Synkar och dataflöden      | Freja eID / I | Mittköpings kommun / Exem | pelskola                   |              |        |
| යි Översikt                |               |                           |                            |              |        |
| ↔ Synkar                   | Q Sök         |                           |                            |              |        |
| III Synktyper              |               | Namn                      | E-post                     | Personnummer | Status |
| 🐝 Microsoft Teams          | D             | Förnamn Efternamn         | fornamn.efternamn@email.se |              |        |
| API Synk                   |               |                           |                            |              |        |
| F Freja eID                | 0             |                           |                            |              |        |
| P Nationella prov          | D             |                           |                            |              |        |
|                            |               |                           |                            |              |        |
| Applikationer              | 0             |                           |                            |              |        |
| Applikationer              | 0             |                           |                            |              |        |
| -∿ API log                 |               |                           |                            |              |        |
|                            | Ο             |                           |                            |              |        |
| Administration             | 0             |                           |                            |              |        |

Under kolumnen "Status" ser du om användaren har accepterat sin inbjudan eller inte.